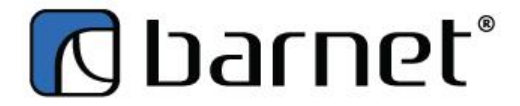

TIP SHEET – Updating Currency Rates

## Goto SET-UP >REGULARTABLE >CURRENCY

| Res POS Manager V 2014.02.01 — 🗖 |      |             |                |     |                        |                                                  |                   |                    |              |          |        |        | - 8 × |                |                   |          |  |
|----------------------------------|------|-------------|----------------|-----|------------------------|--------------------------------------------------|-------------------|--------------------|--------------|----------|--------|--------|-------|----------------|-------------------|----------|--|
| Files Setup Product Servic       | e Pe | ersonnel Ve | endors Custom  |     | Taura                  | rediction Utility                                |                   |                    |              |          |        |        |       |                |                   |          |  |
| Preferences >                    |      |             |                |     | Taxes                  | or Jan 1, 2014 Price List & LTO for Jan 26, 2014 |                   |                    |              |          |        |        |       |                |                   |          |  |
| Source Tables >                  |      | Regular Tab | oles 🔸         |     | Country                | Export                                           | (Inventory)       | (Inventory)        | Customer     | Curtan   | C      |        | C     |                |                   | Dessiet  |  |
| Messages >                       |      | Web Tables  | ; <b>)</b>     |     | City                   | Product to                                       | Add<br>Closing Co | Edit<br>Closing Co | Registration | Activity | report | Redeem | Maint | Activity Re    | Void Rep          | Messages |  |
|                                  |      | Head Office | e Tables 🔹 🕨   |     | Province               |                                                  | closing co        | closing co         | перок        |          |        |        |       |                |                   |          |  |
|                                  |      | Accounts    | +              |     | Varietal               |                                                  |                   |                    |              |          |        |        |       |                |                   |          |  |
|                                  |      | Departmen   | t Tables 🔹 🕨   |     | Winery                 |                                                  |                   |                    |              |          |        |        |       |                |                   |          |  |
|                                  |      | LDB Tables  | •              |     | Region                 |                                                  |                   |                    |              |          |        |        |       |                |                   |          |  |
|                                  |      | Repacking   |                |     | Banks                  |                                                  |                   |                    |              |          |        |        |       |                |                   |          |  |
|                                  | _    |             |                |     | Cancellations          |                                                  |                   |                    |              |          |        |        |       |                |                   |          |  |
|                                  |      |             |                |     | Terms                  |                                                  |                   |                    |              |          |        |        |       |                |                   |          |  |
|                                  |      |             |                |     | Security Access        |                                                  |                   |                    |              |          |        |        |       |                |                   |          |  |
|                                  |      |             |                |     | Location               |                                                  |                   |                    |              |          |        |        |       |                |                   |          |  |
|                                  |      |             |                |     | Currency               |                                                  |                   |                    |              |          |        |        |       |                |                   |          |  |
|                                  |      |             |                |     | Payment Type           |                                                  |                   |                    |              |          |        |        |       |                |                   |          |  |
|                                  |      |             |                |     | Complaints +           |                                                  |                   |                    |              |          |        |        |       |                |                   |          |  |
|                                  |      |             |                |     | Promo                  |                                                  |                   |                    |              |          |        |        |       |                |                   |          |  |
|                                  |      |             |                |     | MixMatch               |                                                  |                   |                    |              |          |        |        |       |                |                   |          |  |
|                                  |      |             |                |     | Colors                 |                                                  |                   |                    |              |          |        |        |       |                |                   |          |  |
|                                  |      |             |                |     | Tables                 |                                                  |                   |                    |              |          |        |        |       |                |                   |          |  |
|                                  |      |             |                |     | Help                   |                                                  |                   |                    |              |          |        |        |       |                |                   |          |  |
|                                  |      |             |                |     | Screen Links           |                                                  |                   |                    |              |          |        |        |       |                |                   | all      |  |
|                                  |      |             |                |     | Cross Reference Sprint |                                                  |                   |                    |              |          |        |        |       |                | 20                | £.       |  |
|                                  |      |             |                |     | Barcodes               |                                                  |                   |                    |              |          |        |        |       |                | AV                | BUSI     |  |
|                                  |      |             |                |     | Time Zones             |                                                  |                   |                    |              |          |        |        |       |                | - CIT             | S SS     |  |
|                                  |      |             |                |     | Agents                 |                                                  |                   |                    |              |          |        |        |       |                | 805               | SS       |  |
|                                  |      |             |                |     | Types                  |                                                  |                   |                    |              |          |        |        |       |                | 1000              | S25 55   |  |
|                                  |      |             |                |     | Archives               |                                                  |                   |                    |              |          |        |        |       |                | -                 | Bullin.  |  |
|                                  |      |             |                |     | Serial                 |                                                  |                   |                    |              |          |        |        |       | and the second | the second second |          |  |
|                                  |      |             |                |     | Product Info           |                                                  |                   |                    |              |          |        |        |       |                |                   |          |  |
| Login as administrator           |      | C           | :\Barnet\POS\P | - I | •                      | AM ]                                             |                   |                    |              |          |        |        |       |                |                   |          |  |

## Select the currency to update

## Update and SAVE

| Rin S                                                          |                |                     |                        |                  |                  |                          |                         |                               | POS                               | Manager V 2                        | 2014.02.01                        |                                             |                      |                   |        |                    |             |          | - 0 ×               |
|----------------------------------------------------------------|----------------|---------------------|------------------------|------------------|------------------|--------------------------|-------------------------|-------------------------------|-----------------------------------|------------------------------------|-----------------------------------|---------------------------------------------|----------------------|-------------------|--------|--------------------|-------------|----------|---------------------|
| Files Setup                                                    | Produc         | t Service           | Personnel              | Vendors          | Customers        | Inventory                | Report                  | s Analysis                    | & Prediction                      | Utility                            |                                   |                                             |                      |                   |        |                    |             |          |                     |
| Begin Period for Jan 1, 2014 Price List & LTO for Jan 26, 2014 |                |                     |                        |                  |                  |                          |                         |                               |                                   |                                    |                                   |                                             |                      |                   |        |                    |             |          |                     |
| Product<br>Maint                                               | <u>O</u> rders | Receive<br>Invoices | Activate<br>New Prices | Create<br>Labels | Daily<br>Reports | ReOrder<br>Guides<br>V.2 | Top<br>Seller<br>Report | Bottom<br>Seller<br>Report    | Export<br>Product to<br>Stock Cou | (Inventory)<br>Add<br>Closing Co   | (Inventory)<br>Edit<br>Closing Co | C <u>u</u> stomer<br>Registration<br>Report | Customer<br>Activity | Summary<br>report | Redeem | Customers<br>Maint | Activity Re | Void Rep | Receipt<br>Messages |
| I noin es adr                                                  |                |                     |                        | CABamel          |                  | etup eve                 |                         | Currency<br>Descripti<br>Rate | Cy USD USD USD USD Insert         | Currency (Up<br>S X<br>Description | odate)                            | Rate<br>1.0000<br>1.0000                    | ×                    | 1                 |        |                    |             | Chr      | Inet                |
| Login as au                                                    | minacideuri    |                     |                        | Citoanie         | (i 05(F033       | ecop.exe                 | [ 201                   | - 02 01 1.27.                 | 24.000.1                          |                                    |                                   |                                             |                      |                   |        |                    |             |          |                     |

Click on CLOSE and close out the Currency box. Your currency rate has been updated. (You may need to log out and log back in at the till for the rate to activate FOH tills.